# What do I do if I forgot my password?

09/12/2024 2:43 pm MDT

If you've forgotten your password and need to regain access to your account, follow these simple steps to reset your password.

#### Step 1: Access the Password Reset

On the login screen, enter your email address or username, and click Next.

| »DO                    | CBOSS                |  |
|------------------------|----------------------|--|
| Login<br>Enter email a | ddress (or username) |  |
|                        | Next                 |  |

On the next screen, select Forgot password.

| <b>DOCBOSS</b>   |
|------------------|
| Login            |
| ← user@email.com |
| Password         |
|                  |
| Login            |
| Forgot password? |

## Step 2: Provide Your Email Address or Username

Click on the "Forgot Password" link, and a new screen will appear. Here, you'll need to enter the email address associated with your account.

| <b>DOCBOSS</b>                |   |
|-------------------------------|---|
| Ugggh - I forgot my password! |   |
| Login                         | 1 |
|                               | l |
| Reset password                |   |
| Back to login                 |   |

### Step 3: Request Password Reset

After entering your email address or username, click on the "Reset Password" button. This will trigger a password reset request.

| <b>DOCBOSS</b>                    |
|-----------------------------------|
| Ugggh - I forgot my password!     |
| Enter email address (or username) |
| email@company.com                 |
| Reset password                    |
| Back to login                     |

## Step 4: Check Your Email

You'll receive a confirmation note in your email inbox, indicating that an email has been sent to help you reset your password.

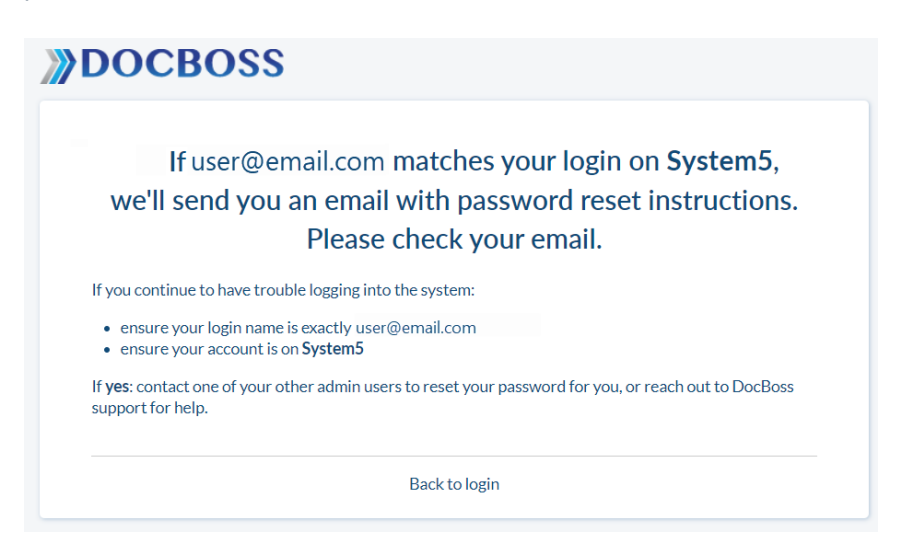

## Step 5: Reset Your Password

Open the email and click on the link to proceed with the password reset.

#### Step 6: Set a New Password

Clicking on the provided link will take you to a new screen where you can create a new password. Follow the on-

screen instructions, enter your new password, and confirm it.

#### Step 7: Access Your Account

After successfully setting your new password, click the "Save" or "Reset Password" button. You will now have access to your account with the updated password.

|                                                                                                    | <b>DOCBOSS</b>                                                                                                    |  |
|----------------------------------------------------------------------------------------------------|----------------------------------------------------------------------------------------------------|--|
| Password length must be at least 10 characters.<br>No more than 2 identical characters may be<br>used in a row (e.g., 111 not allowed).<br>The password must contain at least one A-Z<br>characters in both upper and lower case,<br>at least one digit, and at least one special<br>symbol (like !@#\$ etc). | To complete your password reset, please<br>enter (and confirm) a new password.<br>New password*<br>Confirm new password*<br>Confirm new password* |  |
|                                                                                                    | Save                                                                                                    |  |

Congratulations! You've successfully reset your password and can now use your new credentials to log in. If you encounter any issues or have further questions, don't hesitate to reach out to our support team.